#### To access all of the electronic genealogy databases: www.aacpl.net or Home button on Browser in the Library Click on Research & Learn Select Genealogy to go to the Genealogy Research Guide https://www.aacpl.net/genealogy

Alternately, select **Premium Resources** to select the Fold3 by name

### Use **Fold3** in Library or at Home:

- Fold3 Library Edition Military Records
- Fold3 Library Edition Military Records (Use this link in library)

From home, you be asked to enter your library card number

### **Fold3 Features**

- Search for a name
- Search for keywords
- Browse through records
- Memorials

#### Searching Fold3

- Search everything from Home Page
- Narrow by War, then Search
- Search from Search Page option to use Advanced Search
- Browse to or select a Database
  - Browse to a record, or
  - Enter Names, Places, or Dates

# From Search Results Page

• Narrow results by war, years, locations

#### **Strategy for Military Search**

- Select Category (Conflict)
- Enter name
- Modify search
  - Add more details
- Narrow

٠

- By title, publication, collection
  - o By state, time, type
- If the veteran served in multiple wars
  - Add another conflict

### **Searching on Fold3**

- Awkward
- Try variations of name
  - o First Last
  - o First Middle Last
  - First M(iddle Initial) Last
- Put name in keyword field
- Add other keywords
- Try multiple combinations

# **Important Features**

- Login to Fold3 to:
  - Bookmark records
  - Add a relationship, connect through records
- Login to Ancestry.com
  - Save records to your tree on Ancestry.com

# Memorials

- From Home Page choose
  - o U.S. Honor Wall, U.S. Vietnam Wall, U.S. Arizona Wall, Create A Memorial
- Choose
  - o All Conflicts
  - Specific War
- Add your relationship to a Memorial

# **Non-military Databases**

- Social Security Death Index
- U.S. Census
  - 1860, 1900, 1910, 1920, 1930
- City Directories
- African American Milestone Documents
- Some Naturalizations
- Some Newspapers
- and More

# Learn More

Fold3 Help Ancestry Academy https://www.fold3.com/tour/#search https://www.ancestry.com/academy/

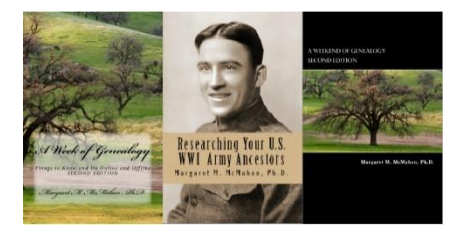

To sign up for A Week Of Genealogy's mailing list for information about future classes, books, and other items of genealogical interest: https://aweekofgenealogy.com/signup

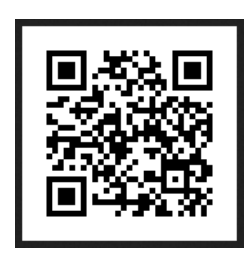